ご購入の流れ 2013 年 11 月改訂版

academic-soft.com ご購入の流れ

academic-soft.com / JUCA, Inc.

(academic-soft.com は JUCA.Inc の登録商標です)

ウェブサイト <u>www.academic-soft.com</u> でのご購入の流れとお問い合わせの流れをフローチ ャートでご案内しています。ご参考にしてください。

目次:

## P2 ご購入の流れ: Web で注文後、大学生協店舗でお受け取りの場合

P3 ご購入の流れ:銀行振込・直送の場合

P4 ご購入の流れ:大学官公庁の公費後払い・直送の場合

P5 <u>お問い合わせの流れ</u>

<academic-soft.com お問い合わせ方法>

## 必要書類等の送付先

○ファックス番号:03-6368-6494

〇E-mail でのご送付:<u>Info@academic-soft.com</u>

ご注文方法がわからない場合

○お電話でのお問い合わせ:052-734-8099 (朝10:00~午後4:00)

製品やご注文内容に関するご質問は、米国 JUCA まで日本語でお問合わせください。

○E-mail でのお問い合わせ: <u>Info@academic-soft.com</u>

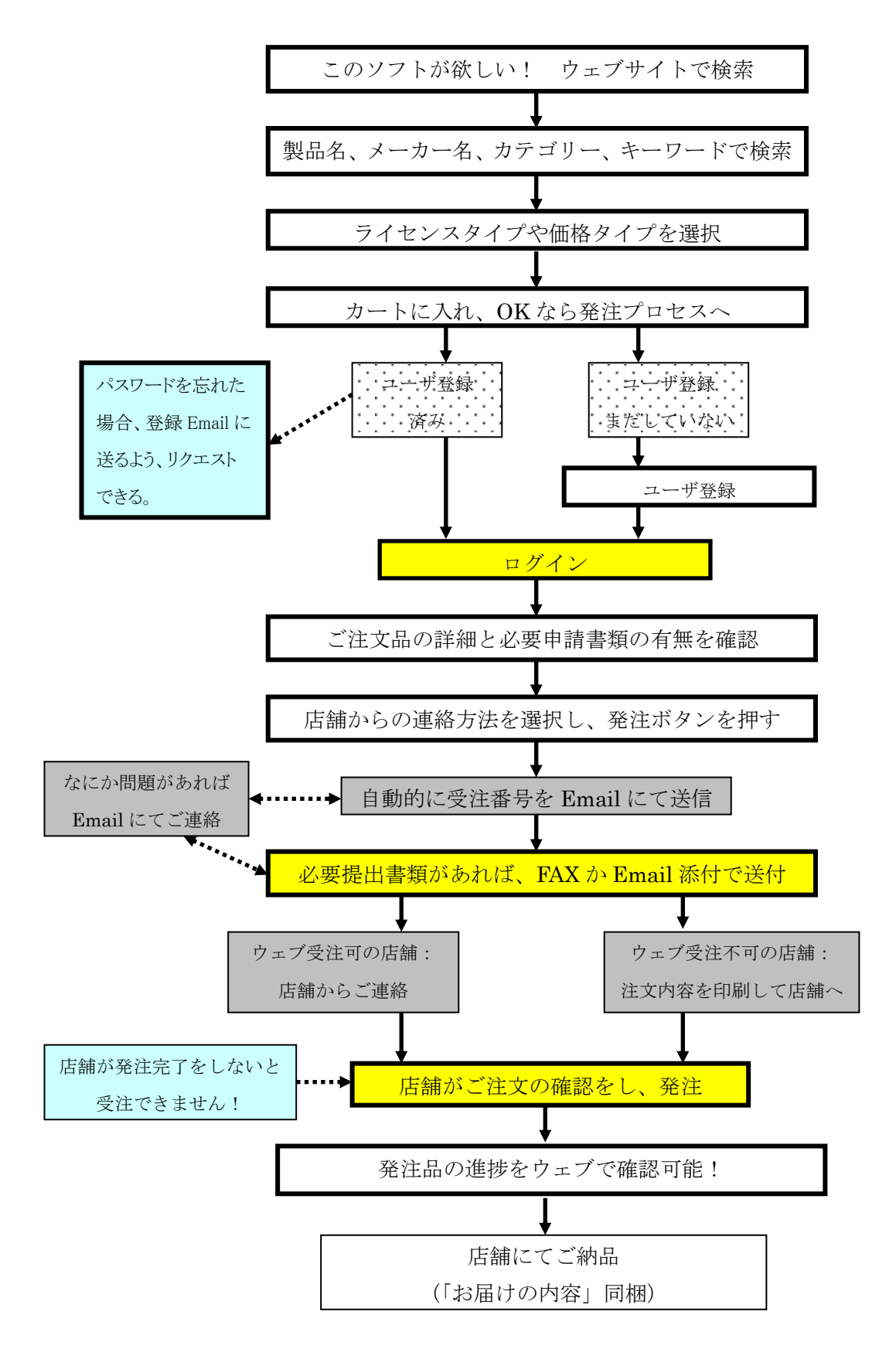

<ご購入の流れ:Web で注文後、大学生協店舗でお受け取りの場合>

<ご購入の流れ:銀行振込・直送の場合>

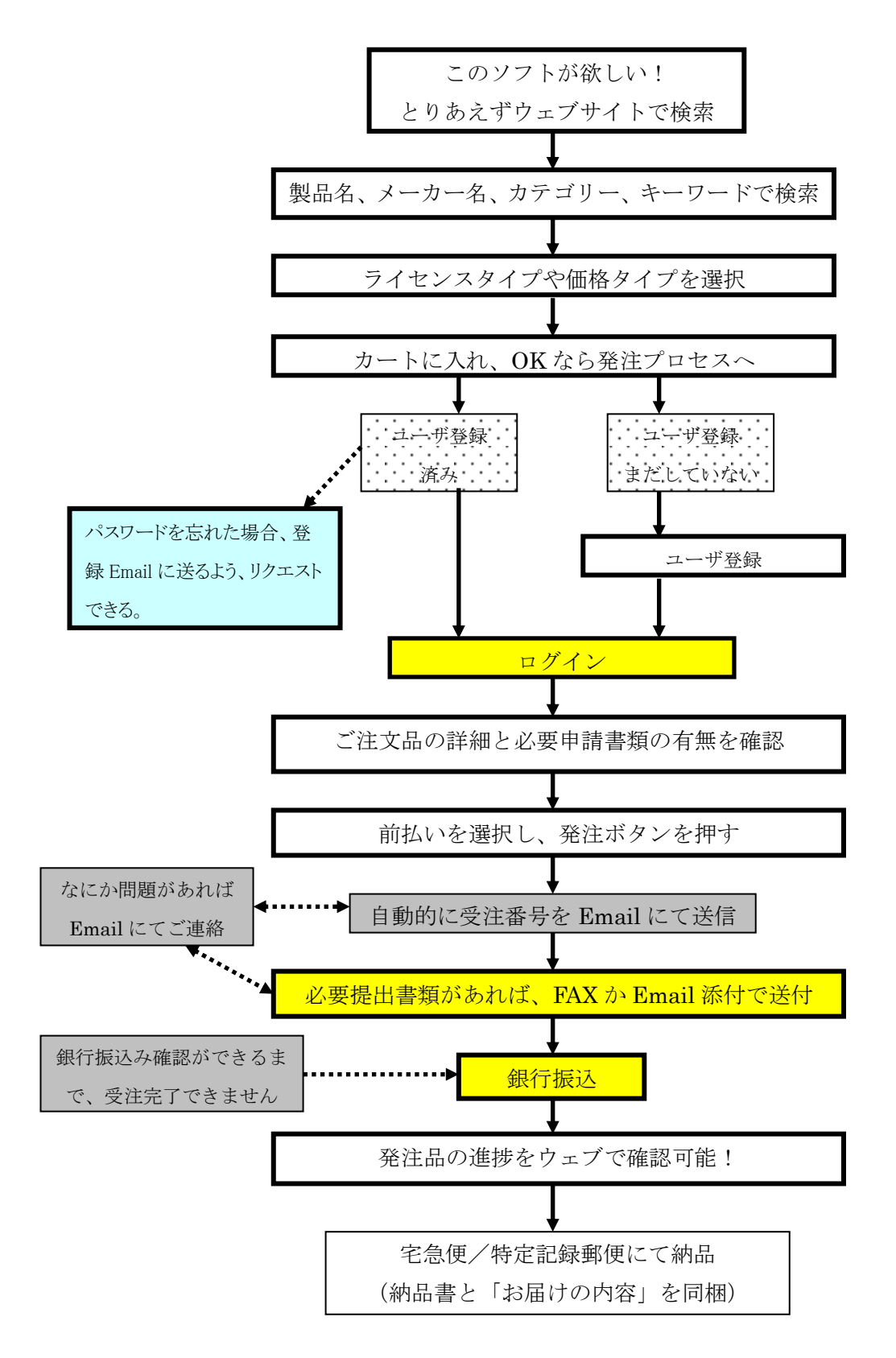

## <ご購入の流れ:大学官公庁の公費後払い・直送の場合>

公費でのご注文方法の詳細:<u>http://www.academic-soft.com/info\_research.php</u>

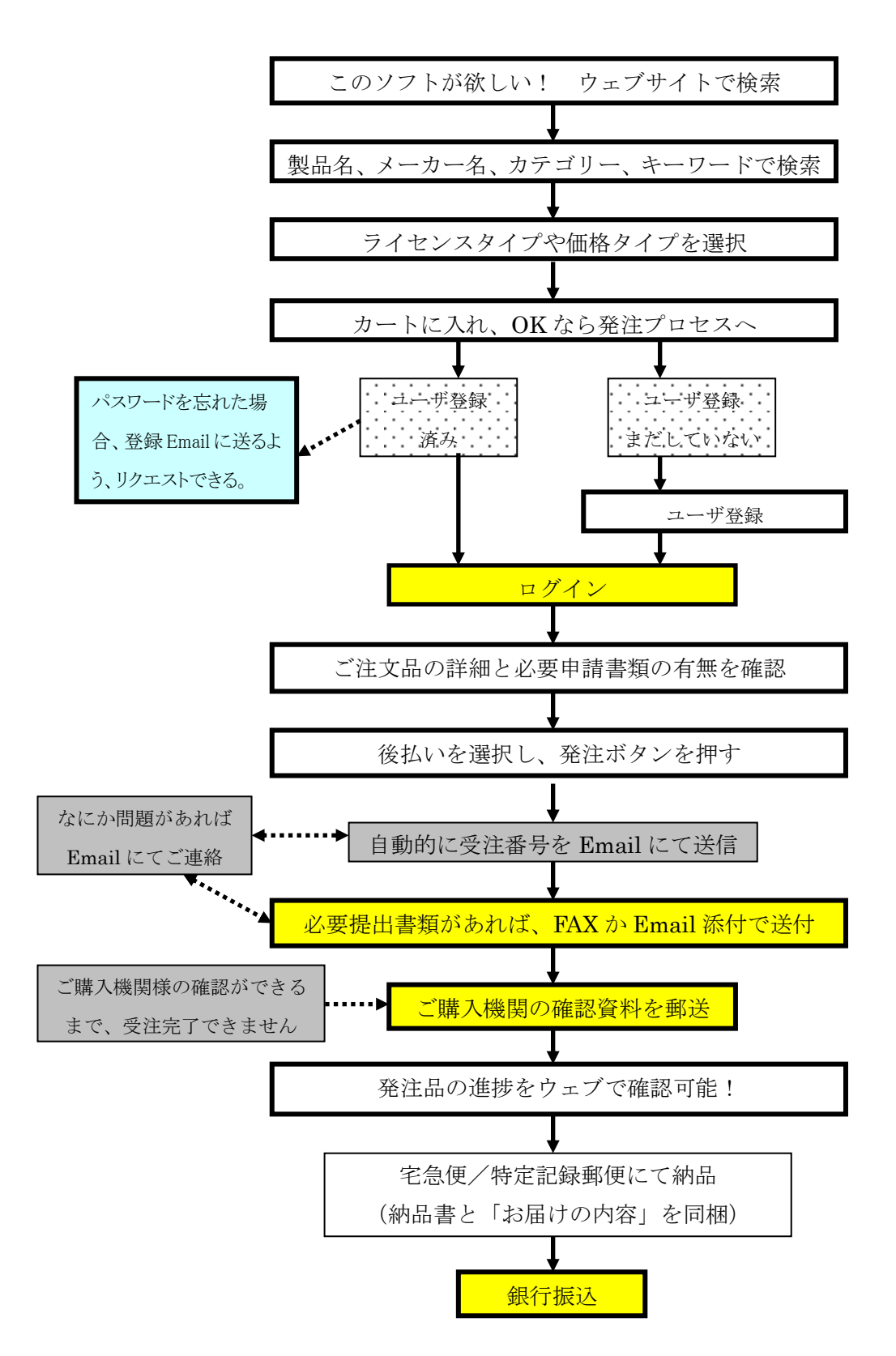

<お問い合わせの流れ>

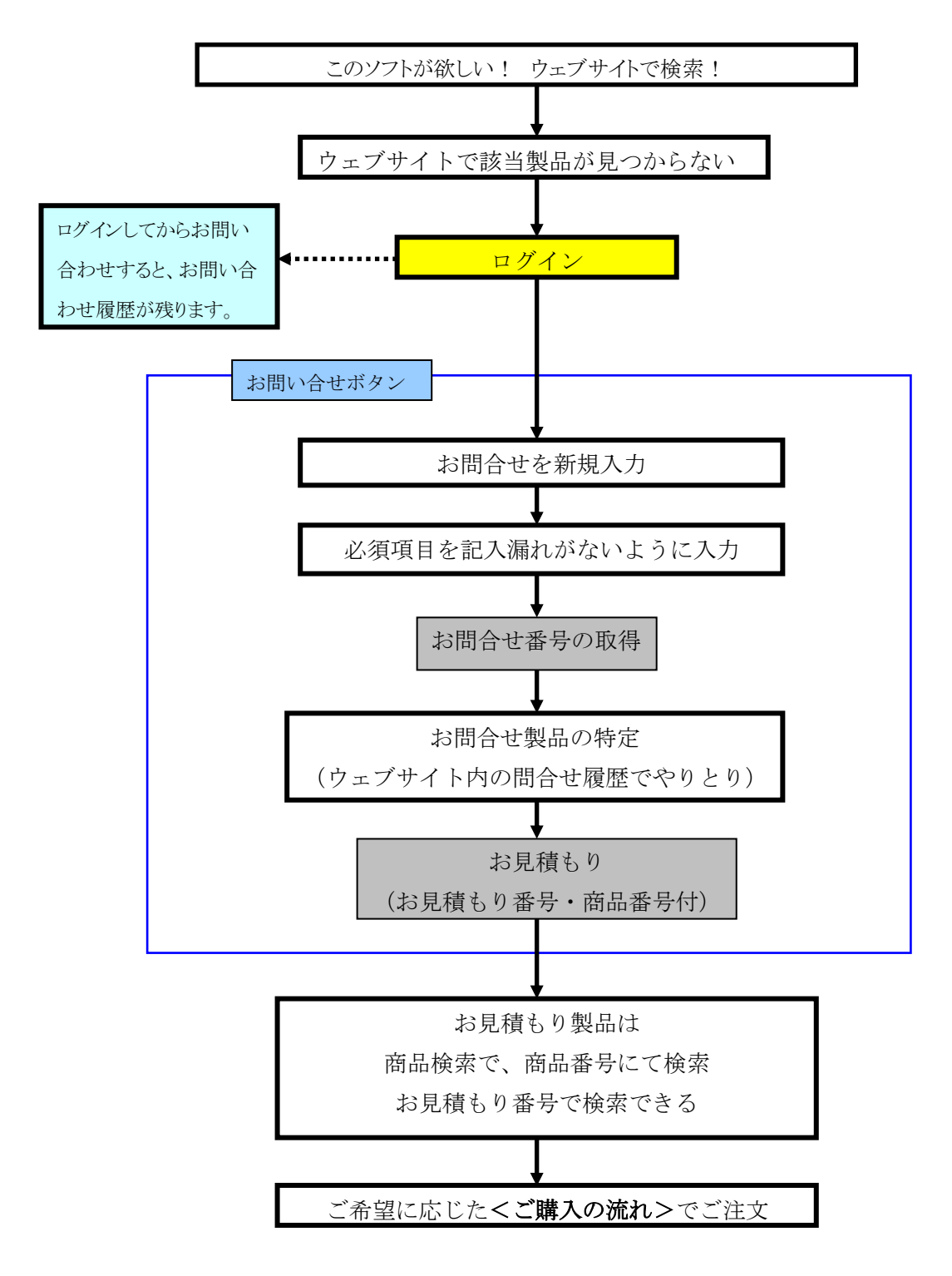